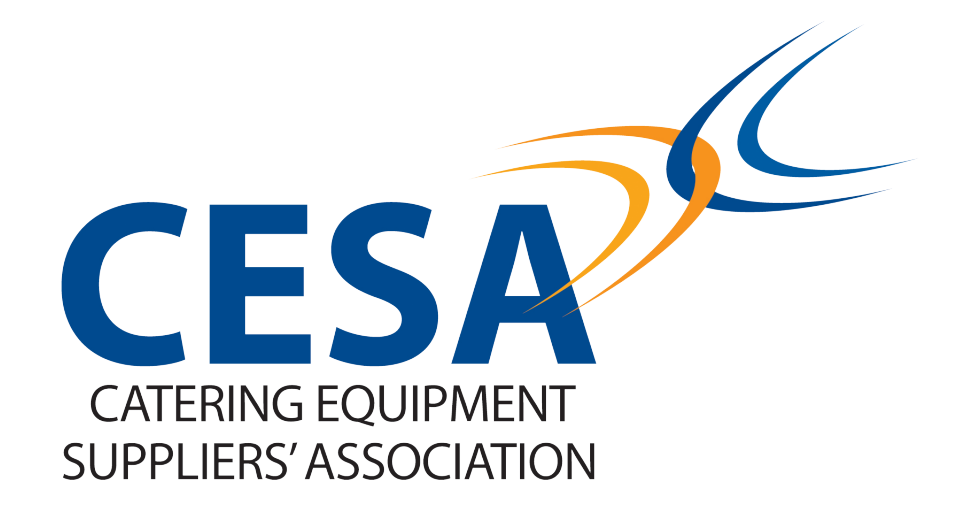

## Updating your CESA.org.uk company profile

## Before you begin

To upload documents and update your company profile on CESA.org.uk you need to be the registered Admin user.

Some browsers struggle with the file drag and drop function, we are aware that users operating Edge or Explorer may encounter difficulties.

To find out what browser you are using please visit <u>whatsmybrowser.org</u>

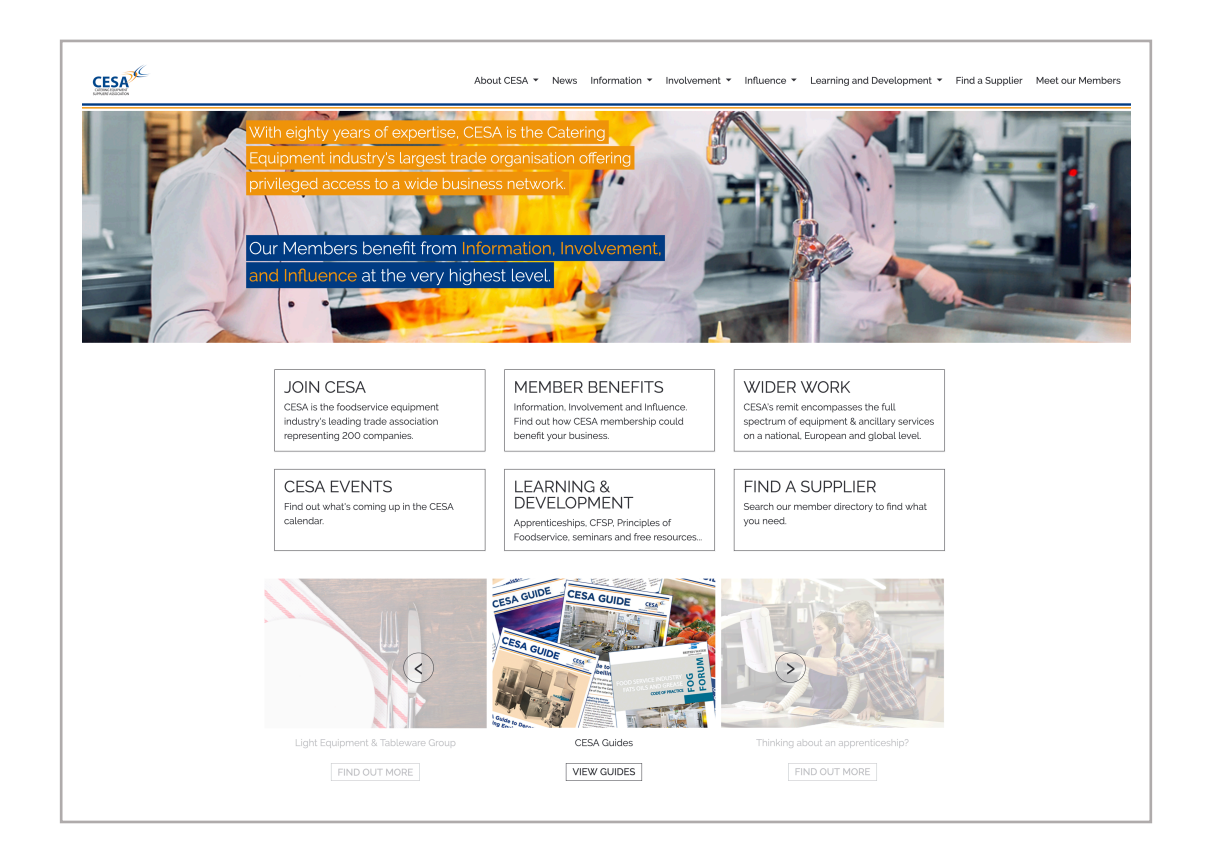

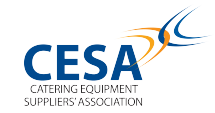

Login to CESA.org.uk and select the Meet Our Members link situated in the top right hand side of the navigation bar.

Step two

Find your company using the Meet Our Members search function.

| iteve@grande | cuisine.co.uk |                       |    |
|--------------|---------------|-----------------------|----|
| Filter By    | All Members   | \$<br>Product<br>Type | \$ |
|              |               | Brand                 | G  |
|              |               | Company               |    |

Step three

Click on your company as displayed in the search results

### Step four

Select the Manage My Listing button.

| Make an Enquiry  | GRANDE CUISINE     Unit 2 Lodge Farm     Manage My Listing                                                                                                    |
|------------------|----------------------------------------------------------------------------------------------------|
| Name             | Wolverton Road                                                                                                    |
| Email            | Castlethorpe III Product Categories - Click to<br>MILTON KEYNES View<br>MK19 7ES View                                                                                                    |
| Phone Number     | ■ Phone: (0)100 874 5540 ■ Brands - Click to View                                                                                                    |
|                  |                                                                                                    |
| I'm not a redort | Grande Cuisine is a leading UK supplier of professional cooking appliances. The Grande<br>Cuisine team apply passion, knowledge and integrity throughout all stages of the design<br>specification, delivery process and after sales service to ensure a level of excellence that<br>continuously sets them apart. Through their vas industry knowledge and experience, and<br>their carefully selected product ranges, including induction specialists Adventys, specially<br>crafted bespoke cooking suites by Athanor, and the modular CAPIC range, Grande Cuisine<br>can comprehensively assist in the process of creating a truly exceptional cooking<br>environment. |
|                  | Brochures People Case Studies News                                                                                                    |

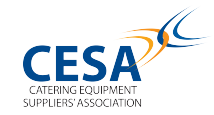

### Scroll down and navigate to the area that you wish to update.

#### STEP 1 - Company Profile

Step 1 allows you to create a strong company profile that is promoted in both the CESA and Foodservice Kitchen websites. The blue sections are what you've have been given as part of your CESA membership.

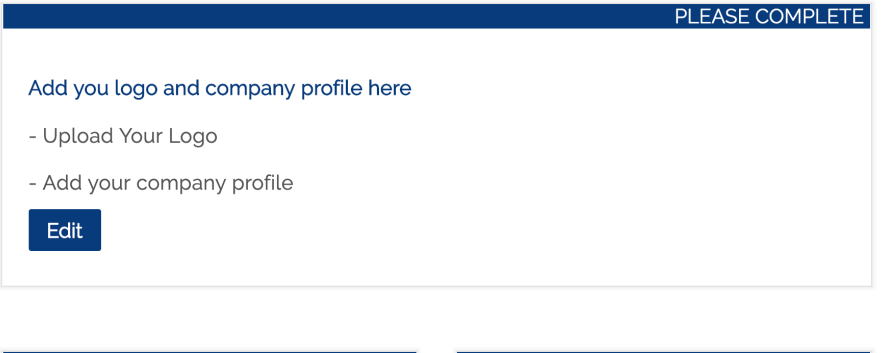

#### PLEASE COMPLETE

ADD BROCHURES & PDF'S

Upload PDF brochures, Fact Sheets, Guides and relevant documentation to your profile.

#### PLEASE COMPLETE

#### ASSIGN PRODUCT CATEGORIES

List your company against product categories. Help your company profile appear in more searches and page results.

Edit

#### PLEASE COMPLETE

#### LIST YOUR KEY PEOPLE

List the staff at your company with optional contact details

Edit

Edit

#### PLEASE COMPLETE

#### LIST YOUR BRANDS

List the Brands your manufacture or the Brands you supply

Edit

#### 0 credits required

#### UPLOAD VIDEO

Add your Youtube videos to your company profile

Setup

#### 0 credits required

ADD AN ENQUIRY FORM TO FSK Enable our enquiry tool to ensure you capture every visitor to your page

Setup

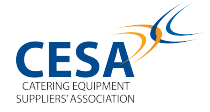

# Uploading files

This area uses a drag and drop functionality and files need be pdf format.

**Step One:** Click Edit on the Brochures and PDF box.

## PLEASE COMPLETE

ADD BROCHURES & PDF'S

Upload PDF brochures, Fact Sheets, Guides and relevant documentation to your profile.

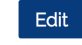

**Step Two:** Select Add new Brochure, this will open up a new window.

| PDF Brochures             |             |        |  |
|---------------------------|-------------|--------|--|
| DOCUMENT                  | DESCRIPTION | ACTION |  |
| Add new Brochure          |             |        |  |
| Return to Company Profile |             |        |  |

**Step Three:** Drag and drop your PDF files to the grey box and click Confirm.

| File Upload Utitliy             |         |
|---------------------------------|---------|
|                                 |         |
|                                 |         |
|                                 |         |
|                                 |         |
| Brochures must be in PDF format |         |
|                                 |         |
|                                 |         |
|                                 | Confirm |

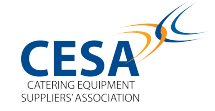